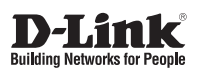

# **Quick Installation Guide** Full HD Day & Night Outdoor Network Camera

This document will guide you through the basic installation process for your new D-Link Network Camera.

DCS-7413

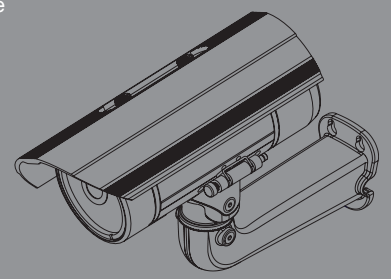

2 Мп внешняя сетевая Full HD-камера с ИК-подсветкой до 30 м, РоЕ и слотом microSD

Краткое руководство по установке

Documentation also available on CD and via the D-Link Website

### Правила и условия безопасной эксплуатации

Перед установкой и подключением устройства ознакомьтесь с кратким руководством по установке. Убедитесь, что устройство, адаптер питания и кабели не имеют механических повреждений. Устройство должно быть использовано только по назначению, в соответствии с кратким руководством по установке.

Не устанавливайте устройство в зонах с влажностью и уровнем загрязнения воздуха свыше 80%; а также в области повышенного испарения и парообразования или усиленной вибрации.

Не используйте устройство с поврежденным корпусом. Температура окружающей среды в непосредственной близости от устройства и внутри его корпуса должна соответствовать указанной в технических характеристиках устройства.

Во избежание повреждения матрицы не направляйте объектив видеокамеры на очень яркие объекты и солнце.

Используйте адаптер питания только из комплекта поставки устройства. Не включайте адаптер питания, если его корпус или кабель повреждены. Подключайте адаптер питания только к исправным розеткам с параметрами, указанными на адаптере питания. Для подключения необходима установка легкодоступной розетки вблизи оборудования.

Не вскрывайте корпус устройства! Перед очисткой камеры от загрязнений и пыли отключите питание устройства. Удаляйте пыль с помощью влажной салфетки. Не используйте жидкие/аэрозольные очистители или магнитные/ статические устройства для очистки. Избегайте попадания влаги в устройство и адаптер питания.

Устройство должно также быть заземлено, если это предумотрено конструкцией корпуса или вилки на кабеле питания.

Срок службы устройства – 2 года.

Гарантийный период исчисляется с момента приобретения устройства у официального дилера на территории России и стран СНГ и составляет один год.

Вне зависимости от даты продажи гарантийный срок не может превышать 2 года с даты производства изделия, которая определяется по 6 (год) и 7 (месяц) цифрам серийного номера, указанного на наклейке с техническими данными.

Год: А - 2010, В - 2011, С - 2012, D - 2013, Е - 2014, F - 2015, G - 2016, H - 2017. Месяц: 1 - январь 2 - февраль 9 - сентябрь А - октябрь В - ноябрь

Месяц: 1 - январь, 2 - февраль, ..., 9 - сентябрь, А - октябрь, В - ноябрь, С - декабрь.

При обнаружении неисправности устройства обратитесь в сервисный центр или группу технической поддержки D-Link.

# Краткое руководство по установке

Руководство по установке содержит основные инструкции по установке новой сетевой камеры DCS-7413. За дополнительной информацией по установке камеры, пожалуйста, обратитесь к руководству пользователя на CD-диске, входящем в комплект поставки, или на сайте технической поддержки D-Link.

## Шаги установки

- 1. Проверьте содержимое комплекта поставки по списку ниже.
- 2. Обзор устройства
- 3. Установка SD-карты
- 4. Установка устройства
- 5. Настройка с помощью мастера установки

### 1. Комплект поставки

- Сетевая камера DCS-7413
- Руководство пользователя и программное обеспечение на CD-диске
- Краткое руководство по установке
- Адаптер питания
- Кабели аудио/видео и питания
- Кабель Ethernet 5 категории
- Удлинитель адаптера
- Монтажный кронштейн и винты

Если что-либо из перечисленного отсутствует, пожалуйста, обратитесь к поставщику.

#### Примечание по безопасности:

Установка и обслуживание устройства должны выполняться сертифицированным специалистом в соответствии с местными законами и с сохранением гарантии.

D-Link DCS-7413 Quick Install Guide

# 2. Обзор устройства

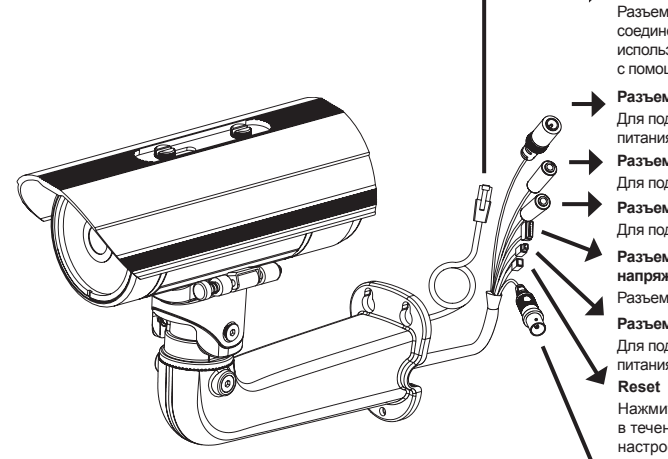

#### Разъем Ethernet

Разъем RJ-45 для Ethernetсоединения, который может также использоваться для питания камеры с помощью Power over Ethernet (PoE)

#### Разъем питания

Для подключения к адаптеру питания постоянного тока 12 В

Разъем Audio Out

Для подключения динамиков

#### Разъем Audio In

Для подключения микрофона

Разъем для кабеля DI/DO, выходное напряжение 12 В постоянного тока Разъемы I/О для внешних устройств

#### Разъем питания 24 В

Для подключения к адаптеру питания переменного тока 24 В

Нажмите и удерживайте эту кнопку в течение 10 секунд для сброса настроек камеры к заводским установкам.

#### BNC

Аналоговый видео-выход

## 3. Установка SD-карты

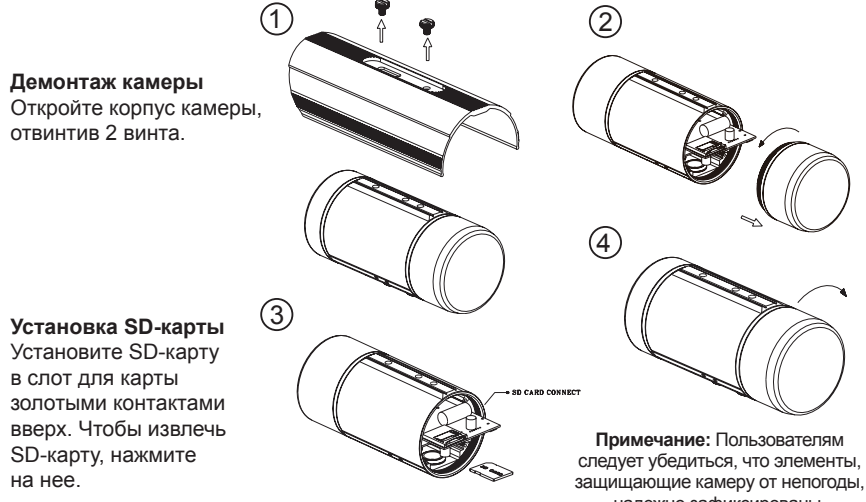

надежно зафиксированы.

# 4. Инструкции по установке

#### Монтаж

За подробной информацией относительно установки и монтажа камеры с помощью монтажного кронштейна, пожалуйста, обратитесь к руководству пользователя.

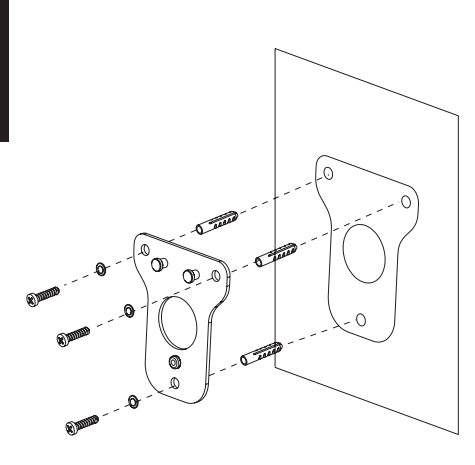

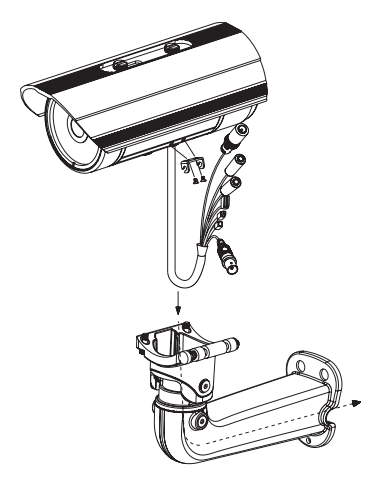

Рисунок 2.2

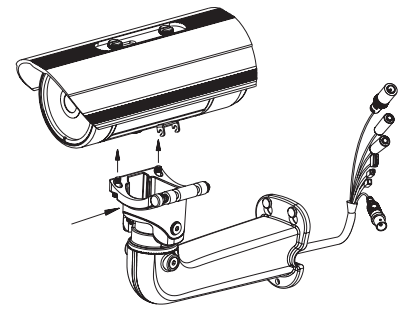

Рисунок 2.1

Рисунок 2.3

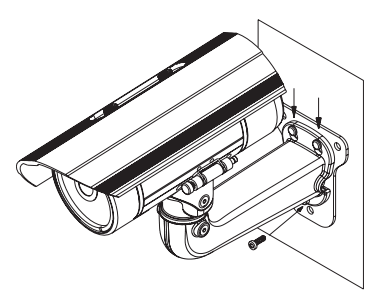

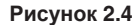

**Внимание:** Для того чтобы защитить кабели камеры от попадания воды и других элементов, соблюдайте следующее:

- При подключении камеры открытая часть кабелей должна быть изолирована или находиться в распределительной коробке.
- 2. Кабели, подключенные к задней панели камеры, должны быть направлены вниз.

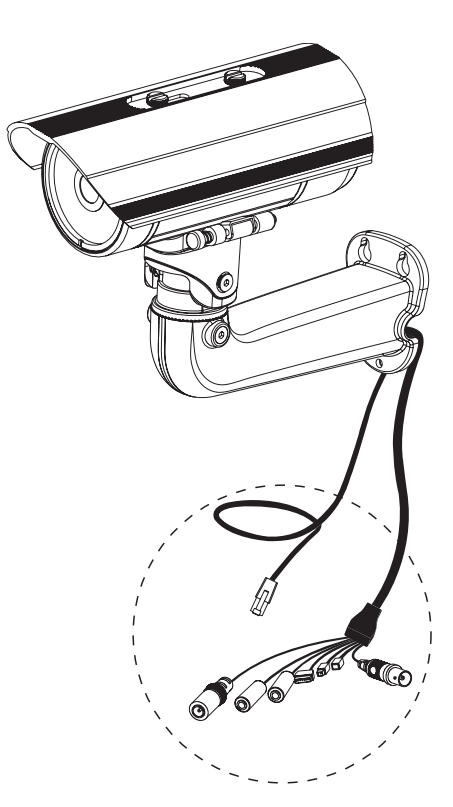

Открытая часть кабелей должна быть изолирована или находиться в распределительной коробке.

#### Основное подключение с помощью адаптера питания постоянного тока 12 В

- 1. Подключите сетевую камеру к концентратору с помощью Ethernet-кабеля.
- 2. Подключите кабель питания от камеры к настенной розетке.

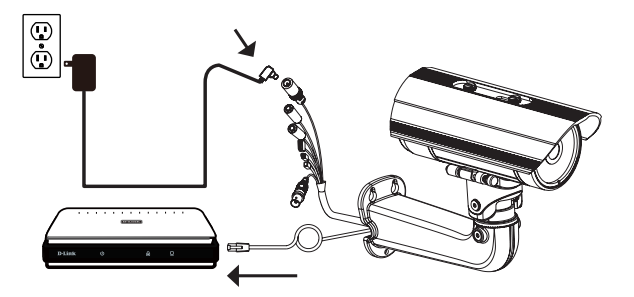

#### Основное подключение с помощью адаптера питания переменного тока 24 В

- 1. Подключите сетевую камеру к концентратору с помощью Ethernet-кабеля.
- Подключите кабель питания от камеры к источнику питания, такому как аварийный (резервный) источник питания.

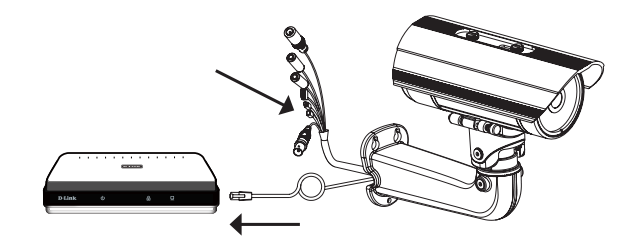

#### Подключение к концентратору РоЕ

Если используется концентратор PoE, то подключите IP-камеру к концентратору с помощью Ethernet-кабеля, который обеспечивает передачу питания и данных по одному кабелю.

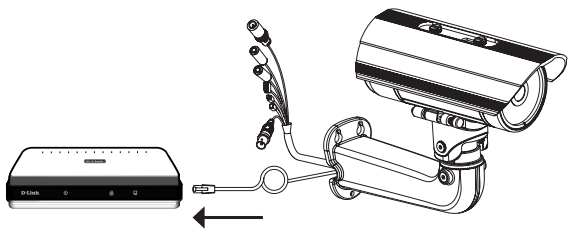

# 5. Настройка с помощью мастера установки

Поместите CD-диск DCS-7413 в привод CD-ROM. Если на компьютере отключена функция автоматического запуска или запуск не произошел автоматически, нажмите Пуск > Выполнить. Введите D:\autorun.exe, где D: - имя привода CD-ROM.

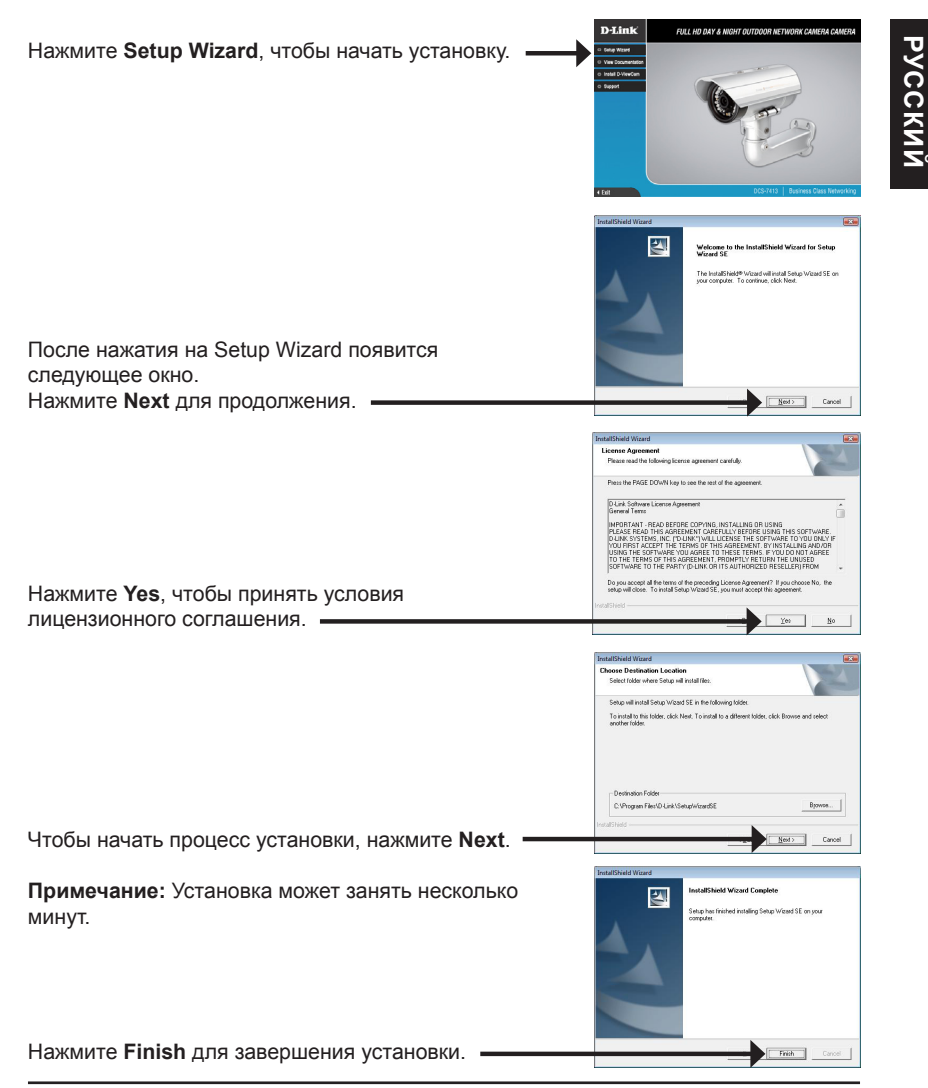

Нажмите на иконку **D-Link Setup Wizard SE**, которая была создана в стартовом меню Windows.

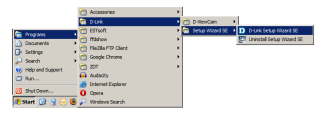

SECURICAM

SECUR

SECUP

Set IP Address

D-Link

D-Link

D-Link

D-Link

#### Пуск> D-Link > Setup Wizard SE

РУССКИЙ

Появится окно мастера установки с МАС-адресом и IP-адресом камеры (камер). Если в сети используется DHCP-сервер, то будет отображен действительный IP-адрес. Если же в сети не используется DHCP-сервер, то отобразится статический IP-адрес камеры по умолчанию: **192.168.0.20**.

Нажмите кнопку Wizard для продолжения.

| Введите Admin ID и пароль. Для первой регистрации |
|---------------------------------------------------|
| значением Admin ID по умолчанию является admin,   |
| пароль оставьте пустым.                           |

Нажмите **Next** для перехода на следующую страницу.

Выберите DHCP, если камера автоматически получает IP-адрес при загрузке. Выберите статический IP-адрес, если камера использует постоянный IP-адрес при каждой загрузке.

Нажмите **Next** для перехода на следующую страницу.

Подождите несколько минут для сохранения настроек и нажмите кнопку **Restart**.

### Просмотр камеры через web-браузер

Нажмите иконку D-Link Setup Wizard SE в

стартовом меню Windows. Пуск > D-Link > Setup Wizard SE D-Link SECURI Выберите камеру и нажмите кнопку "Link" (Соединение) для доступа к web-настройкам. Мастер установки автоматически откроет web-браузер с IP-адресом камеры. Connect to 192,168,0.20 The server 192.168.0.20 at DCS-7413 requires a username and password. Warning: This server is requesting that your userna password be sent in an insecure manner (basic auth without a secure connection). 🖸 admin User name: Password: Введите admin в качестве имени пользователя Remember my password по умолчанию и оставьте поле с паролем пустым. Нажмите ОК для продолжения. ----В данном разделе доступен просмотр изображений

с камеры в реальном времени. Можно выбрать профиль видео для просмотра или управления камерой. Для получения дополнительной информации о web-настройках, пожалуйста, обратитесь к руководству пользователя на CD-диске или web-сайте D-Link.

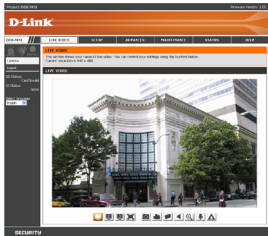

РУССКИЙ

2 X

Cancel

#### двухмегапиксельный CMOS-сенсор Апертура: F1.8 профиль камеры с технологией прогрессивного • Углы обзора: сканирования 88° (по горизонтали) • Расстояние инфракрасной 50.4° (по вертикали) подсветки: 30 м 101° (по диагонали) • Минимальное освещение: 0 люкс с инфракрасной подсветкой Встроенный ІСК-фильтр 10-кратное цифровое увеличение Минимальное расстояние до объекта: 0,84 м Всепогодный корпус (стандарт IP-68) Кронштейн для кабелей Корпус камеры • Настройка качества и размера Характеристики Настраиваемые зоны изображения, скорости передачи приватных масок изображения кадров и скорости передачи данных Настройка скорости затвора, Метки времени и вставки текста яркости, насыщенности Настраиваемые окна для цвета, контраста и резкости обнаружения движения • Сжатие в форматах H.264/MPEG-4/ JPEG для стоп-кадров Сжатие видео MJPEG H.264/MPEG-4 мультикаст вещание 16:9 - 1920 x 1080, 1280 x 720, 800 x 450, 4:3 - 1440 x 1080, 1280 x 960, 1024 Разрешение x 768, 800 x 600, 640 x 480, 320 x 640 x 360, 480 x 270, 320 x 176, 176 x 144 видео до 30 кадров/с 240, 176 х 144 до 30 кадров/с G.726 G.711 Поддержка аудио Интерфейсы Порт 10/100 BASE-TX Fast Ethernet Слот для карты SD/SDHC/ Поддержка 802.3af РоЕ SDXC (Макс. объем: 64 ГБ) для внешних • Аудио-вход/аудио-выход устройств Разъем DI/DO 12 В постоянного тока Сеть IPv6 HTTP / HTTPS Сетевые IPv4 Samba-клиент протоколы

TCP/IP

UDP

ICMPDHCP-клиент

NTP-клиент (D-Link)

DDNS-клиент (D-Link)

Защита учетной записи

администратора и группы пользователей

Аутентификация по паролю

DNS-клиент

SMTP-клиент

FTP-клиент

Безопасность

### Технические характеристики

1/2,7-дюймовый

Камера

**Pycckn**ň

Аппаратный

PPPoE

QoS

CoS

IGMP

Multicast

UPnP port forwarding
 RTP / RTSP / RTCP

Соответствие ONVIF

Шифрование HTTP и RTSP

Фильтрация IP-адресов

Фокусное расстояние: 3,6 мм

| Управление<br>системой | Системные<br>требования<br>для Web-<br>интерфейса | <ul> <li>Web-6paysep: Internet<br/>Explorer, Firefox, Chrome,<br/>Safari</li> </ul>                                                                         |                                                                                                    |
|------------------------|---------------------------------------------------|----------------------------------------------------------------------------------------------------|----------------------------------------------------------------------------------------------------|
|                        | Управление<br>событиями                           | <ul> <li>Обнаружение движения</li> <li>Уведомление о событии<br/>и загрузка стоп-кадров/<br/>видеоклипов через<br/>электронную почту или<br/>FTP</li> </ul> | <ul> <li>Поддержка нескольких серверов<br/>SMTP и FTP</li> <li>Несколько уведомлений о<br/>событии</li> <li>Несколько способов создания<br/>резервных копий</li> </ul>      |
|                        | Удаленное<br>управление                           | <ul> <li>Создание стоп-кадров/<br/>видеоклипов и сохранение<br/>на локальный жесткий<br/>диск</li> </ul>                                                    | <ul> <li>Интерфейс настройки,<br/>доступный через Web-браузер</li> </ul>                                                                                                    |
|                        | Поддержка<br>мобильных<br>устройств               | Windows 2000/XP/Vista/<br>Windows 8/7                                                                                                    |                                                                                                    |
|                        | Системные<br>требования<br>D-ViewCam™             | <ul> <li>Операционная система:<br/>Microsoft Windows 8/7/<br/>Vista/XP</li> <li>Web-браузер: Internet<br/>Explorer 7 или выше</li> </ul>                    | <ul> <li>Протокол: Стандартный ТСР/IР</li> </ul>                                                                                                    |
|                        | Функции ПО<br>D-ViewCam™                          | <ul> <li>Удаленное управление/<br/>контроль: до 32 камер</li> <li>Просмотр изображений с<br/>32 камер на одном экране</li> </ul>                            | <ul> <li>Поддержка всех функций<br/>управления, доступных в Web-<br/>интерфейсе</li> <li>Опции записи по срабатыванию<br/>датчика, по расписанию или<br/>вручную</li> </ul> |
| Общие                  | Bec                                               | 1,92 кг (с кронштейном и солнцезащитным козырьком)                                                                                                    |                                                                                                    |
|                        | Внешний<br>адаптер<br>питания                     | Вход: 100~240 В переменного<br>тока, 50/60 Гц                                                                                                    | Выход: 12 В постоянного тока, 1,25 А                                                                                                    |
|                        | Потребляемая<br>мощность                          | 12,3 Bt +-5%                                                                                                    |                                                                                                    |
|                        | Температура                                       | Рабочая: от -40° до 50 °С                                                                                                    | Хранения: от -20° до 70° С                                                                                                    |
|                        | Влажность                                         | Рабочая: от 20% до 80% (без<br>конденсата)                                                                                                    | Хранения: от 5% до 95% (без<br>конденсата)                                                                                                    |
|                        | Сертификаты                                       | CE<br>CE LVD                                                                                                    | FCC<br>C-Tick                                                                                                    |

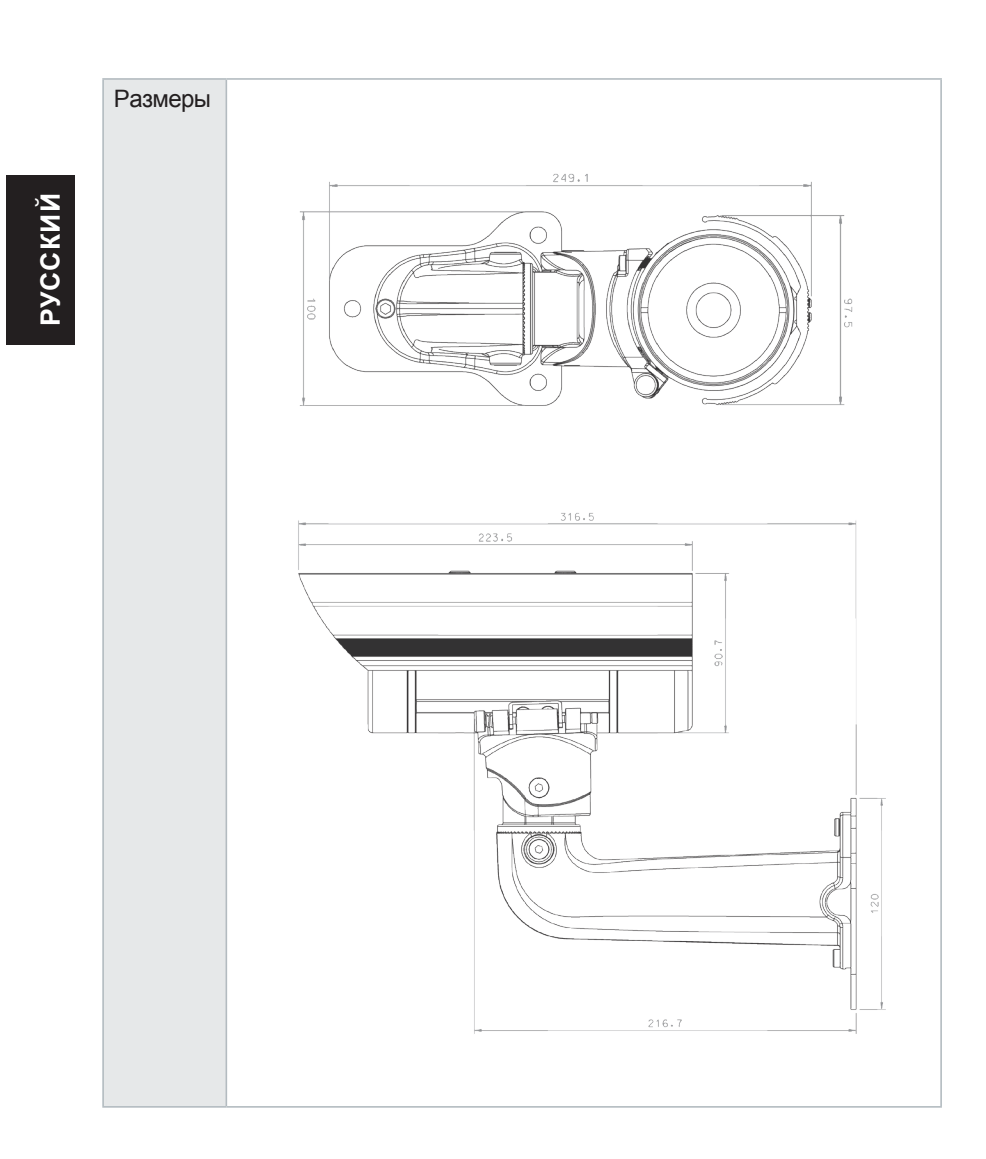

### ТЕХНИЧЕСКАЯ ПОДДЕРЖКА

Обновления программного обеспечения и документация доступны на Интернет-сайте D-Link. D-Link предоставляет бесплатную поддержку для клиентов в течение гарантийного срока. Клиенты могут обратиться в группу технической поддержки D-Link по телефону или через Интернет.

Техническая поддержка компании D-Link работает в круглосуточном режиме ежедневно, кроме официальных праздничных дней. Звонок бесплатный по всей России.

#### Техническая поддержка D-Link:

8-800-700-5465

#### Техническая поддержка через Интернет:

http://www.dlink.ru e-mail: support@dlink.ru

#### Изготовитель:

Д-Линк Корпорейшн, 11494, Тайвань, Тайбэй, Нэйху Дистрикт, Синху 3-Роуд, № 289

#### Уполномоченный представитель, импортер:

ООО "Д-Линк Трейд" 390043, г. Рязань, пр. Шабулина, д.16 Тел.: +7 (4912) 575-305

### ОФИСЫ

Россия Москва, Графский переулок, 14 Тел. : +7 (495) 744-00-99 E-mail: mail@dlink.ru

Україна Київ, вул. Межигірська, 87-А Тел.: +38 (044) 545-64-40 E-mail: ua@dlink.ua

Moldova Chisinau; str.C.Negruzzi-8 Tel: +373 (22) 80-81-07 E-mail:info@dlink.md

Беларусь Мінск, пр-т Незалежнасці, 169 Тэл.: +375 (17) 218-13-65 E-mail: support@dlink.by

Қазақстан Алматы, Құрманғазы к-сі,143 үй Тел.: +7 (727) 378-55-90 E-mail: almaty@dlink.ru

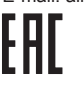

Հայաստան Երևան, Դավթաշեն 3-րդ թաղամաս, 23/5 Հեռ.՝ +374 (10) 39-86-67 Էլ. փոստ՝ info@dlink.am

Latvija Rīga, Lielirbes iela 27 Tel.: +371 (6) 761-87-03 E-mail: info@dlink.lv

Lietuva Vilnius, Žirmūnų 139-303 Tel.: +370 (5) 236-36-29 E-mail: info@dlink.lt

Eesti E-mail: info@dlink.ee

Türkiye Uphill Towers Residence A/99 Ataşehir /ISTANBUL Tel: +90 (216) 492-99-99 Email: info.tr@dlink.com.tr **ישראל** רח' המגשימים 20 קרית מטלון פתח תקווה 072-2575555 support@dlink.co.il